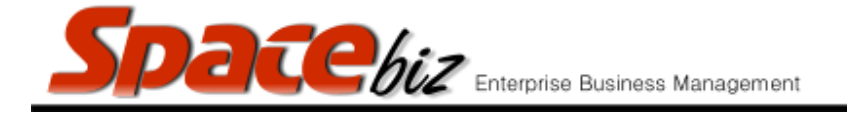

## **PERIOD VARIANCE REPORT**

- Variances can only be calculated if PLU Items are linked to Inventory Items either as a direct 1 to 1 link or through a Recipe.
- *Requires a Variance stock take to be entered and finalized.*
- Reports on variances per Cost Center or per Storage bin from any recorded opening stock to any recorded closing stock.

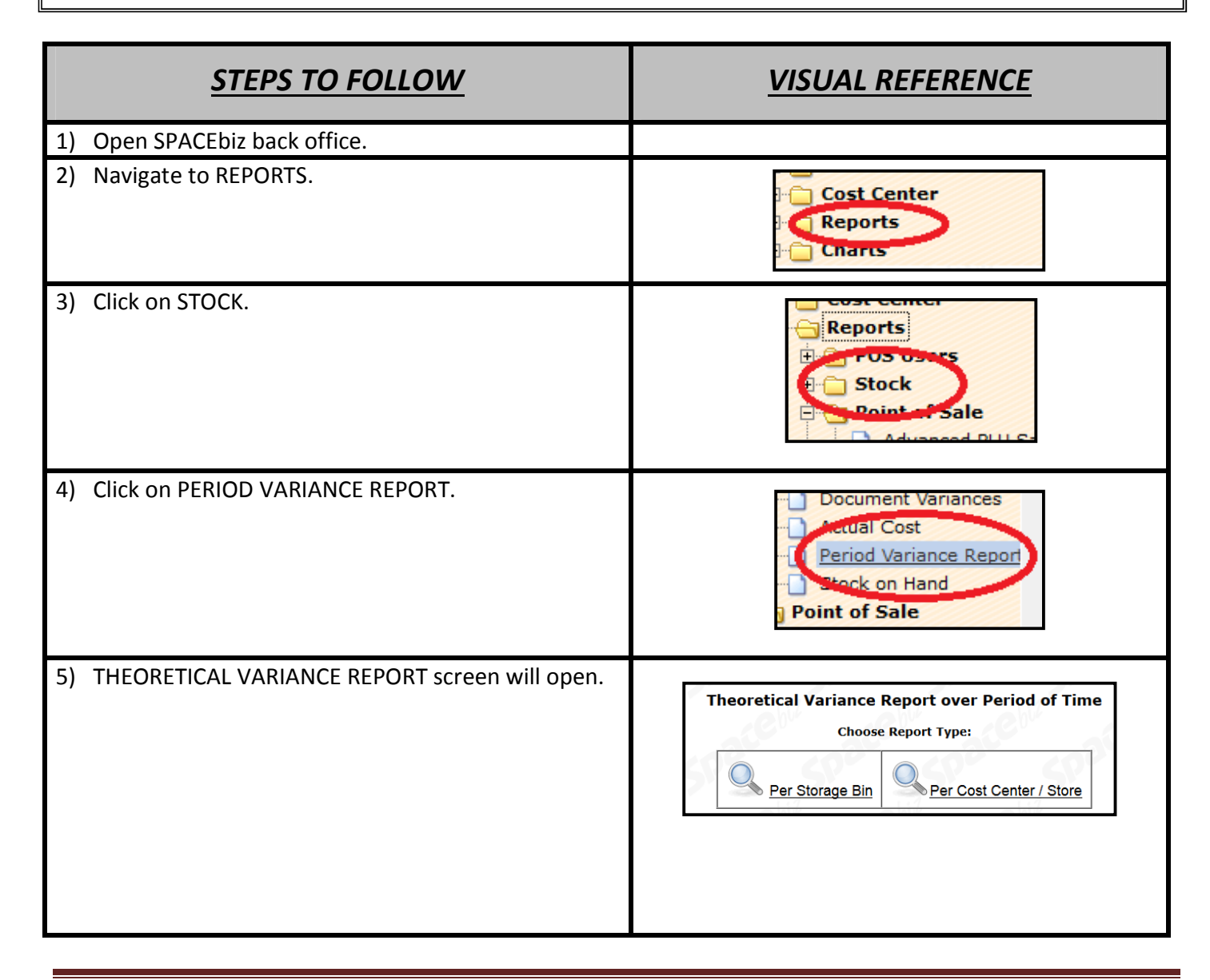

SPACEbiz Reporting Procedures - Period Variance Report

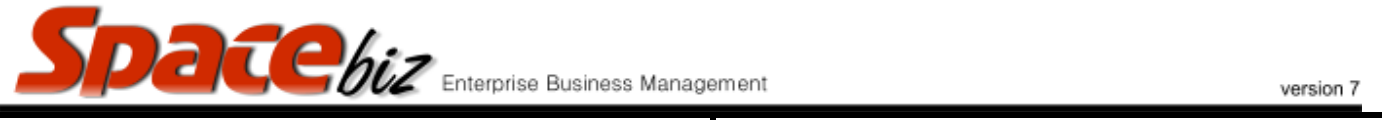

| 6) Click on PER COST CENTER / STORE                                                          | Per Cost Center / Store                                                                                                    |
|----------------------------------------------------------------------------------------------|----------------------------------------------------------------------------------------------------|
| 7) List of COST CENTERS will appear.                                                         | Theoretical Variance Report over Period of Time<br>per Cost Center<br>Choose Cost Center:                                                                                                    |
| 8) Select COST CENTER.                                                                       | Theoretical Variance Report over Period of Time<br>per Cost Center<br>Choose Cost Center:<br>BEVERAGES<br>CIGARETTES                                                                                                    |
| 9) THEORETICAL STOCK ON HAND screen for selected cost center will open.                      | Theoretical Stock on Hand Variance in BEVERAGES         Opening Stock Date:       Bth of October, 2015 - Thursday         Closing Stock Date:       Bth of October, 2015 - Thursday         Show what       Image: Show only items with stock on hand         Show what       Show only items with stock on hand         Filter for keyword:       % |
| 10) In OPENING STOCK DATE block, select date from which the variances are to be reported on. | Theoretical Stock on Hand Variance in BEVERAGES         Cosing Stock Date:       Bth of October, 2015 - Thursday         Closing Stock Date:       Bth of October, 2015 - Thursday         Show what                                                                                                    |
| 11) In CLOSING STOCK DATE block, select the date to which the report must run.               | Opening Stock Date:       Bth of October, 2015 - Thursday         Obsing Stock Date:       Bth of October, 2015 - Thursday         Show what       Image: Show only items with stock on hand         Filter for keyword:       %                                                                                                    |
| 12) In SHOW WHAT block, select SHOW ONLY ITEMS<br>WITH STOCK ON HAND.                        | Show what  Show only items with stock on hand  Show all                                                                                                    |

| <b>Space</b> biz | Eni |
|------------------|-----|
|------------------|-----|

| Enterprise Business Manage                              | ement version 7                                                                                                    |
|---------------------------------------------------------|----------------------------------------------------------------------------------------------------|
| 13) Click on GO.                                        | G                                                                                                    |
| 14) REPORT SELECTION screen will open.                  | Sort list by       Stock Group v and then by Stock Group v       Go         Opening Stock: 8th of October, 2015 - Thursday       Report Theoretical Closing Stock: Only       Show Sales         Closing Stock: 8th of October, 2015 - Thursday       Report Variance - All       Report Variance - All         Days Covered: 0       Report Variance - Unders       Report Variance - Overs |
| 15) To view the sales - Tick SHOW SALES box.            | Port Theory Conversion Stock Univ<br>Show Sales<br>Report Variance - All<br>iance - Unders Report Variance -                                                                                                    |
| 16) Click on REPORT VARIANCE - ALL.                     | Report Variance - All                                                                                                    |
| 17) Variance report for selected cost center will open. | Report Variance - All         Description       Unit       Sales       Th. Closing<br>Stock       Actual Closing<br>Stock       Varia         S       SMIRNOFF GUARANA       each       0.000       70.000       70       0.0         AMARULA       each       0.000       12.000       12       0.0                                                                                         |
| SCREEN INDEX:                                           |                                                                                                    |
| a) CATEGORY                                             | shows to which Inventory category the Inventory item is allocated                                                                                                    |
| b) DESCRIPTION                                          | is the name of the Inventory item                                                                                                    |
| c) UNIT                                                 | the unit of measure that the Inventory item is counted in.                                                                                                    |
| d) SALES                                                | reflects the number of PLU sales that have drawn<br>from the Stock on Hand for that specific inventory<br>item                                                                                                    |
| e) TH. CLOSING STOCK                                    | Value of theoretical stock on hand calculated as;<br>previous closing stock + purchases - sales                                                                                                    |
| f) ACTUAL CLOSING STOCK                                 | The stock on hand figure as entered by the User on the date of the selected closing stock.                                                                                                    |

SPACEbiz Reporting Procedures – Period Variance Report

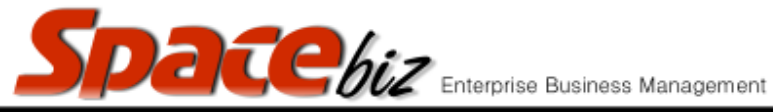

| Enterprise Business Manag                                                                                                    | ement version 7                                                                                                    |
|----------------------------------------------------------------------------------------------------|----------------------------------------------------------------------------------------------------|
| g) VARIANCE                                                                                                    | The difference between ACTUAL and                                                                                                    |
|                                                                                                    | THEORETICAL stock values.                                                                                                    |
| h) BUYING PRICE                                                                                                    | The recorded unit price excl VAT at which the item<br>was purchased at.<br>This can either be the average or last recorded<br>price depending on the Generic settings<br>configuration of the store.                                                                                                    |
| i) TH. CLOSING VALUE                                                                                                    | The calculated value excluding VAT of the current stock on hand.                                                                                                    |
| j) VARIANCE VALUE                                                                                                    | The value excl. VAT of the Gain/Loss of the reported variance.                                                                                                    |
| 18) For a detailed view of a single item, click on the item line.                                                                                                    | Image: second second |
| <ul> <li>19) ITEM TRANSACTION HISTORY screen for selected<br/>item will open.</li> <li>20) Using this screen will help you find your problem<br/>better if your calculated stock on hand does not<br/>make sense.</li> </ul> | Item Transaction History<br>Selected Cost Center: BEVERAGES<br>Selected Inventory Item:<br>HEINEKEN 340ML                                                                                                    |
|                                                                                                    | Opening Stock Oby: 15                                                                                                    |
|                                                                                                    | Stock Transactions                                                                                                    |
|                                                                                                    | Sales                                                                                                    |
|                                                                                                    | POS Doc# Date PLU Descr Sale QTY Link Stock QTY                                                                                                    |
|                                                                                                    | 15062 2015-10-08 HEINEKEN 340ML 6.000 stock 1-to-1 -6.000                                                                                                    |
|                                                                                                    | 15058 2015-10-08 HEINEKEN 340ML 1.000 stock 1-to-1 -1.000                                                                                                    |
| 21) To return to VARIANCE REPORT screen, click on GO<br>BACK.                                                                                                    | <u>Go Back</u>                                                                                                    |